#### TD9511 – 1,3 Megapixelová venkovní DOME IP kamera s IR přísvitem

manuál (český doplněk anglického originálního manuálu)

#### Bezpečnostní poučení

Doporučujeme důkladně přečíst následující upozornění před instalací a manipulací s převodníkem. Předejdete tak možným rizikům a úrazům.

#### Důležité upozornění

## Œ

Tento výrobek odpovídá základním požadavkům nařízení vlády ČR a odpovídajícím evropským předpisům pro posuzování shody elektrotechnických zařízení: směrnice pro elektromagnetickou kompatibilitu (EMC) - nařízení vlády NV č. 117/2016 Sb. (evropská směrnice 2014/30/EU) a směrnici o omezení používání některých nebezpečných látek v elektrických a elektronických zařízeních (RoHS) - nařízení vlády NV č. 481/2012 Sb. (evropská směrnice 2011/65/EU a její novelou 2015/863) - v platném znění.

Výrobek je označen značkou shody s evropskými předpisy CE. Je na něj vystaveno EU prohlášení o shodě.

RoHS - (Restriction of the use of Hazardeous Substances)

Produkt byl navržen a vyroben v souladu s direktivou RoHS 2011/65/EU a její novelou 2015/863 týkající se omezení použití některých nebezpečných látek v elektrických a elektronických zařízeních.Cílem direktivy RoHS je zakázat používání nebezpečných látek při výrobě elektrického a elektronického zařízení a tím přispět k ochraně lidského zdraví a životního prostředí. Direktiva RoHS zakazuje použití těchto látek: Kadmium, Rtuť, Olovo, Šestimocný chróm, Polybromované bifenyly (PBB), Polybromované difenylethery (PBDE)

Vykřičník v trojúhelníku upozorňuje uživatele na operace vyžadující zvýšenou opatrnost a dodržování pokynů uvedených v návodu.

Symbol blesku v trojúhelníku označuje součásti, zakrývající neizolované části - pod napětím, jejichž odstranění může vést k úrazu elektrickým proudem.

Panáček s košem znamená, že použitý obal máme hodit do příslušné nádoby na tříděný odpad.

## X

Tento symbol na výrobku nebo na jeho balení označuje, že je zakázáno výrobek likvidovat společně s komunálním odpadem. Použitý elektrický nebo elektronický výrobek jste povinni odevzdat na vyhrazeném sběrném místě k další recyklaci. Oddělený sběr a recyklace použitých elektrických a elektronických výrobků pomáhá zachovávat přírodní zdroje a zajišťuje, že bude recyklace provedena takovým způsobem, který nepoškozuje lidské zdraví a životní prostředí. Další informace o nejbližším sběrném místě, na kterém můžete odevzdat použitý elektrický nebo elektronický výrobek, vám poskytne orgán místní samosprávy, nejbližší sběrná služba nebo prodejce, u kterého jste výrobek zakoupili.

## Před instalací kamery:

- > Pečlivě si prostudujte tento manuál
- Právo na změny a typografické chyby vyhrazeno, obsah manuálu se může změnit bez předchozího upozornění
- > Na veškeré obrázky v originálním manuálu se vztahují autorská práva

## Kapitola 1 Úvod

## Kapitola 1.1 Shrnutí

Tato kamera je určena pro CCTV systémy, na které jsou kladeny vysoké požadavky. Má vysoce kvalitní snímací čip, využívá nejmodernější metody kódování a dekódování videa, podporuje protokol TCP/IP, je stabilní a spolehlivá. Produkt se skládá ze dvou částí, vlastní kamery a CMS (centrální monitorovací systém).

## Kapitola 2.2 Obsah balení

Viz obrázek v originálním manuálu (dále jen OM).

| Příslušenství              | Popis                                     |
|----------------------------|-------------------------------------------|
| IP kamera                  | Kamera                                    |
| Rychlý start               | Stručné pokyny k instalaci                |
| Minidisk                   | Obsahuje originální manuál a CMS software |
| Imbusový klíč/Sada šroubů/ | Pro instalaci kamery                      |
| Vzor pro vyvrtání děr      | -                                         |

## Kapitola 1.3 Zapojení kamery

Viz obrázek v OM.

- 1. MIC pro připojení mikrofonu
- 2. DC12V pro připojení napájení
- 3. LAN síťový konektor, PoE napájení podporováno

## Kapitola 2 Instalace

## Kapitola 2.1 Instalace kamery

- 1. Odšroubujte a sejměte vrchní kryt kamery (viz obrázek v OM)
- 2. Pomocí přiloženého vzoru vyvrtejte díry ve stěně/stropu. Přišroubujte kameru ke stěně/stropu
- 3. Přišroubujte zpět vrchní kryt kamery (viz obrázek v OM)

## Kapitola 2.2 Připojení kamery k síti

Viz obrázek v OM.

- 1. Připojte kameru k internetu/routeru/switchi
- 2. Připojte přídavná zařízení (externí mikrofon, atd.)
- 3. Připojte kameru k napájení

## Kapitola 2.3 Instalace CMS

Po připojení k internetu můžete kameru nastavovat přes Microsoft Internet Explorer nebo CMS software. CMS naleznete na přiloženém minidisku.

A Před instalací CMS vypněte všechny antivirové programy, aby se CMS nainstaloval korektně.

#### Podporované operační systémy

| Operační systém | Požadavky                                   |
|-----------------|---------------------------------------------|
| Windows XP      | Service pack 2, DirectX 9.0c nebo lepší     |
| Windows Vista   | DirectX 10.0c nebo lepší                    |
| Windows 7       | Windows 7 Ultimate                          |
| Windows 2003    | Windows 2003 Server nebo DirectX 9.0c       |
|                 | nebo lepší                                  |
| Windows 2000    | Service pack 4 nebo DirectX 9.0c nebo lepší |

#### Hardwarové požadavky pro 4 kanály

| Položka  | Specifikace                        |
|----------|------------------------------------|
| CPU      | Intel Pentium 3 GHz nebo AMD 3000+ |
| RAM      | Minimálně 1 GB                     |
| Harddisk | Minimálně 160 GB                   |

#### Hardwarové požadavky pro 9 kanálů

| Položka  | Specifikace                            |
|----------|----------------------------------------|
| CPU      | Intel Core 2 Duo 1,8 GHz nebo AMD Dual |
|          | core 3800+                             |
| RAM      | Minimálně 1 GB                         |
| Harddisk | Minimálně 250 GB                       |

#### Hardwarové požadavky pro 16 kanálů

| Položka  | Specifikace                            |
|----------|----------------------------------------|
| CPU      | Intel Core 2 Duo 2,2 GHz nebo AMD Dual |
|          | core 3800+                             |
| RAM      | Minimálně 2 GB                         |
| Harddisk | Minimálně 250 GB                       |

 $\triangle$ 

- Uvedené požadavky platí pro rozlišení CIF při 25 snímcích za sekundu.
- Čipy AMD hyper-3800+ a X64 nebyly testovány
- V rozlišení CIF je možné je možné současně přehrávat nejvýše 25 kanálů
- V rozlišení D1 je možné současně přehrávat nejvýše 6 kanálů

### Kapitola 3.5.1 Postup instalace

1. Vypněte všechny antivirové programy na vašem počítači. Spusťte Internet Explorer a otevřete Nástroje -> Možnosti Internetu -> Zabezpečení a zvolte vlastní úroveň. Zaškrtněte "Povolit" u "Stahovat nepodepsané ovládací prvky ActiveX" a "Inicializovat a skriptovat ovládací prvky ActiveX, které nebyly označeny jako bezpečné".

2. Spusťte soubor "Setup.exe" na přiloženém minidisku. Klikněte na "Next" (další), viz obrázek v OM

3. Výchozí složka pro instalaci je C://Programy. Pokud chcete CMS nainstalovat jinak, klikněte na "Browse" a vyberte cílovou složku. Klikněte na "Next" (další) pro pokračování (viz obrázek v OM).

4. Jakmile postup instalace dosáhne 100%, klikněte na "Finish" (dokončit).

5. CMS spustíte dvojklikem na ikonu na ploše. Výchozí uživatelské jméno je "system", výchozí heslo je "123456".

## Kapitola 3 Vzdálený přístup (IE Remote access)

## Kapitola 3.1 Přístup přes lokální síť (LAN)

Zde existují dva způsoby připojení, přes IP-Tool a přes Internet Explorer. *Kapitola 3.1.1 Připojení přes IP-Tool (Access through IP-Tool)* 

- 1. Ujistěte se, že kamera a PC jsou ve stejném segmentu lokální sítě a program IP-Tool je nainstalován.
- 2. Použijte program IP-Tool k nalezení kamery a změně její IP adresy (viz obrázek v OM).
- 3. Vyberte příslušnou kameru ze seznamu a upravte její IP adresu. Pokud si nejste jistí, která kamera je ta správná, odpojte kameru od sítě a zase ji připojte. Ta, která se objeví nově na seznamu bude ta správná. Klikněte pravým tlačítkem myši na adresu kamery a zvolte "network setup" (viz obrázek v OM).
- 4. Po úpravě údajů klikněte na kameru pravým tlačítkem myši a zvolte "browse with IE". Systém automaticky spustí Internet explorer a připojí se ke kameře. Pokud nemáte nainstalován ovládací prvek ActiveX, nainstaluje se nyní. Zadejte uživatelské jméno a heslo a klikněte na "OK".

# *Kapitola 3.1.2 Připojení přes Internet Explorer (Directly access through IE)* Výchozí hodnoty:

- IP adresa 192.186.0.201
- Maska podsítě 255.255.255.0
- Výchozí brána 192.168.0.1
- http port 80
- Datový port 9008
  - 1. Upravte IP adresu PC tak, aby počítač a kamera byli ve stejném segmentu lokální sítě. Spusťte "Místa v síti" a zvolte "Vlastnosti". Klikněte pravým tlačítkem myši na "Lokální sít" a zvolte "Vlastnosti".V záložce "Obecné" zvolte "Protokol TCP/IP" a klikněte na Vlastnosti. Zadejte IP adresu, výchozí bránu a masku podsítě tak, aby kamera a PC byli ve stejném segmentu lokální sítě (viz obrázek v OM).
  - 2. Otevřete IE a zadejte IP adresu kamery místo URL adresy.
  - 3. Pokud nemáte nainstalován ovládací prvek ActiveX, nyní se nainstaluje.
  - 4. Zadejte přihlašovací jméno a heslo a klikněte na "OK".

## Kapitola 3.2 Přístup přes WAN (WAN)

### Přístup přes router nebo virtuální server

1. Viz připojení k lokální síti. Otevřete Nastavení systému (systém configuration) -> Network

configuration (nastavení sítě) -> Basic configuration (základní nastavení) viz obrázek v OM.

- Otevřete Nastavení systému (systém configuration) -> Network configuration (nastavení sítě) -> IP configuration (nastavení IP adresy) a změňte IP adresu podle potřeby (viz obrázek v OM).
- 3. Nastavte přesměrování portů (viz obrázek v OM).
- 4. Otevřete prohlížeč IE a zadejte do něj IP adresu kamery.
- 5. Pokud nemáte nainstalován ovládací prvek ActiveX, nyní se nainstaluje.
- 6. Zadejte uživatelské jméno, heslo a klikněte na "Ok".

## Kapitola 4 Vzdálený náhled (Remote preview)

## Kapitola 4.1 Rozhraní živého náhledu (Remote preview interface)

Viz obrázek v OM.

| 1  | Alarm              | 2  | Detekce pohybu         |
|----|--------------------|----|------------------------|
| 3  | Roztáhnout obraz   | 4  | Zúžit obraz            |
| 5  | Přiblížení         | 6  | Oddálení               |
| 7  | Na celou obrazovku | 8  | Zapnout/vypnout záznam |
| 9  | Přehrát záznam     | 10 | Momentka               |
| 11 | Obousměrné audio   | 12 | Zapnout/vypnout zvuk   |

Při alarmu vyvolaném externím senzorem bude ikona alarmu svítit modře, při detekci pohybu bude ikona detekce pohybu svítit modře.

Ve Windows Vista a Windows 7 není možné ukládat záznamy a momentky na disk, pokud je zapnutá funkce "Řízení uživatelských účtů". Otevřete Start -> Ovládací panely -> Uživatelské účty a zabezpečení rodiny. Klikněte na "Řízení uživatelských účtů" a tuto funkci vypněte.

## Kapitola 4.2 Přehrávání záznamů (Record playback)

Viz obrázek v OM.

Poté, co zadáte datum, v pravé části obrazovky se objeví seznam záznamů pořízených v příslušný den. Záznam přehrajete dvojklikem na jeho název nebo jeho označením a kliknutím na "Play".

## Kapitola 4.3 Rychlé menu (Right-click function)

Rychlé menu vyvoláte kliknutím pravým tlačítkem myši na obraz kamery. Rychlé menu obsahuje následující položky:

- Stream: Systém podporuje čtyři rozlišení: 1080p, 720p, VGA, QVGA
- Turn off live (vypnout živý náhled): Vypne živý náhled příslušné kamery
- Enable audio (zapnout zvuk): Zapne zvuk
- **Full screen (na celou obrazovku):** Roztáhne obraz kamery na celou obrazovku. Dvojklik nebo pravé tlačítko myši tento režim zobrazení ukončí
- Online user (uživatelé online): Zobrazí seznam připojených uživatelů
- **System information (systémové informace):** Zobrazí jméno zařízení, verzi firmwaru, verzi hardwaru, verzi softwaru a verzi jádra.

## Kapitola 4.4 Momentky (Snap pictures)

- 1. Zvolte počet snímků a klikněte na "Snap" (viz obrázek v OM).
- 2. Zaškrtnutím "Title" se zapne zobrazení názvu kanálu a zaškrtnutím "Time" se zapne zobrazení času, kdy byla momentka pořízena.
- 3. Kliknutím na "Browse" nastavíte, složku, do které se budou momentky ukládat. Kliknutím na "Save" uložíte momentku na harddisk vašeho počítače, kliknutí na "Printer setup" vám umožní momentku vytisknout.

## Kapitola 5 Vzdálený dohled (Remote live surveillance)

## Kapitola 5.1 Nastavení hlavního menu (Main menu setup)

Hlavní menu umožňuje nastavovat parametry zařízení. Hlavní menu se skládá z následujících podmenu: Nastavení systému (System Configuration), Nastavení videa (Video Configuration), Nastavení PTZ (PTZ configuration), Nastavení alarmů (Alarm Configuration), Nastavení sítě (Network Configuration) a Pokročilé nastavení (Advanced Configuration).

### Kapitola 5.1.1 Základní informace (Basic information)

Tato položka umožňuje nastavit jméno zařízení nebo zkontrolovat informace o serveru. **Postup nastavení:** 

- 1. Klikněte na ikonu "Configuration" (nastavení)
- 2. Klikněte na "Basic information" (základní informace), viz obrázek v OM
- 3. Zadejte název zařízení do pole "Device name"
- 4. Klikněte na "Save" pro uložení změn

| Parametr                | Popis                                            |
|-------------------------|--------------------------------------------------|
| Software version        | Verze softwaru                                   |
| Software build date     | Datum poslední aktualizace softwaru              |
| Kernel version          | Verze jádra                                      |
| Hardware version        | Verze hardwaru                                   |
| MAC adress              | Fyzická adresa zařízení (MAC adresa)             |
| Maximum number of users | Podporuje současné připojení nejvýše 4 uživatelů |
| Device name             | Jméno zařízení                                   |

## Kapitola 5.1.2 Nastavení data a času (Date & Time configuration)

#### Postup nastavení:

- 1. Klikněte na ikonu "Configuration", potom "Date & Time" (viz obrázek v OM)
- 2. Po zaškrtnutí "Modify time" (upravit čas) můžete ručně nastavit čas, časové pásmo nastavíte pomocí rozbalovacího menu u "Time zone"
- 3. Zaškrtněte "DST enable" (zapnout letní čas) pro zapnutí letního času.
- 4. Zaškrtněte "Synchronize with NTP server" pro synchronizaci času s NTP serverem.
- 5. Klikněte na "Save" pro uložení změn

## Kapitola 5.2 Nastavení videa (video configuration)

### Kapitola 5.2.1 Nastavení kamery (camera configuration)

### Postup nastavení:

- 1. Klikněte na ikonu "Video Configuration", potom "Camera" (viz obrázek v OM)
- 2. Lze nastavit Jas (brightness), Kontrast (contrast), Odstín (hue), Sytost (saturation)
- 3. Nastavte režim vyvážení bílé
- 4. Nastavte WDR, ostrost (sharpen), potlačení šumu (denoise), frekvenci (frequency)
- 5. Podle potřeby můžete nastavit převrácení obrazu podél vodorovné a svislé osy.
- 6. Klikněte na "Save" uložení změn.

### Kapitola 5.2.2 Video streaming (Video stream)

#### Postup nastavení:

- 1. Klikněte na ikonu "Video Configuration", potom "Video stream" (viz obrázek v OM)
- 2. Nastavte rozlišení pomocí rozbalovacího menu u položky "Resolution"
- 3. Nastavte snímkování pomocí rozbalovacího menu u položky "Frame rate"
- 4. Nastavte typ kódování (VBR nebo CBR) pomocí rozbalovacího menu u položky "Bit rate type"
- 5. Nastavte kvalitu videa pomocí rozbalovacího menu u položky "Video quality"
- 6. Klikněte na "Save" pro uložení změn

### Kapitola 5.2.3 Časové razítko (Time stamp)Postup nastavení:

- 1. Klikněte na ikonu "Video Configuration", potom "Time stamp" (viz obrázek v OM)
- 2. Vyberte formát data pomocí rozbalovacího menu u položky "Date format"
- 3. Zaškrtněte "Time Stamp", pokud chcete zobrazit čas v režimu živého náhledu. Pomocí rozbalovacího menu můžete nastavit umístění času. Na výběr máte 4 možnosti: dole vlevo, nahoře vlevo, dole vpravo, nahoře vpravo.
- 4. Klikněte na "Save" pro uložení změn.

### Kapitola 5.2.4 Maska (Video mask)

Lze zakrýt až 4 oblasti. Zvolte Zapnout (Enable), nastavte barvu a transparentnost masky. Poté tažením myši vytvořte obdélník a klikněte na Uložit (Save).

## Kapitola 5.3 Nastavení alarmu (alarm configuration)

Tato položka obsahuje 6 podmenu: Oblast detekce pohybu, Spoušť detekce pohybu, Plánovač detekce pohybu, Spoušť alarmového vstupu, Plánovač alarmového vstupu a Alarmový výstup.

## Kapitola 5.3.1 Oblast detekce pohybu (Motion detection area)

#### Postup nastavení:

- 1. Klikněte na ikonu "Alarm Configuration", potom "Motion detection area" (viz obrázek v OM)
- 2. Pomocí jezdce u položky "Sensitivity" můžete nastavit citlivost detekce
- 3. Zaškrtněte "Add", pak stiskněte CTRL a označte oblast, ve které bude detekován pohyb. Pokud chcete určitou oblast smazat, zaškrtněte "Erase", pak stiskněte CTRL a označte oblast, kterou chcete smazat.
- 4. Klikněte na "Save" pro uložené změn.

#### Kapitola 5.3.2 Spoušť detekce pohybu (motion detection trigger) Postup postavoní:

- Postup nastavení:
  - 1. Klikněte na ikonu "Alarm Configuration", potom "Motion detection trigger" (viz obrázek v OM)
  - 2. Zaškrtněte "Enable alarm" (zapnout alarm)
  - 3. Pokud zaškrtnete "Trigger snap" systém pořídí momentku při spuštění alarmu. Momentky budou ukládány na SD-kartu, proto se ujistěte, že SD-karta je vložena do slotu kamery a byla v kameře zformátována.
  - 4. Pokud zaškrtnete "Trigger email" systém při spuštění alarmu zašle email. Zaškrtnete "Attach picture" a patřičné emailové adresy, pokud chcete k emailu přiložit momentku. . Do pole "Email subject" napište předmět emailu, do pole "Email content" napište obsah emailu.
  - 5. Zaškrtněte "Trigger FTP" a "Uploading picture", pokud chcete zapnout zasílání snímků na nastavené FTP servery.
  - 6. Klikněte na "Save" pro uložení změn.

#### *Kapitola 5.3.3 Plánovač detekce pohybu (motion detection schedule)* Týdenní plán

- 1. Klikněte na ikonu "Alarm Configuration", potom "motion detection schedule" (viz obrázek v OM)
- 2. Řádky označují dny v týdnu, každý řádek je rozdělený na 24 hodin. Zelené pole označuje nastavený záznam.
- 3. Zaškrtněte "Add" pro přidání záznamu, zaškrtněte "Erase" pro smazání záznamu.
- 4. Klikněte na "Save" pro uložení změn.

## Denní plán

- 1. Klikněte na ikonu "Alarm Configuration", potom "motion detection schedule" (viz obrázek v OM)
- 2. Nastavte datum a klikněte na tlačítko "Add" ve spodní části plánovače pro nastavení plánu pro určitý den.
- 3. Zvolte datum ze seznamu a klikněte na "Erase" pro smazání data ze seznamu.
- 4. Klikněte na "Save" pro uložení změn.

## Kapitola 5.4 Nastavení sítě (network configuration)

Tato položka má 7 podmenu: Porty, Drátové spojení, Upozornění o změně IP adresy, Nastavení DDNS, UPnP, Nastavení emailu a FTP.

## Kapitola 5.4.1 Porty (port)

#### Postup nastavení:

- 1. Klikněte na ikonu "Network Configuration", potom "Port" (viz obrázek v OM)
- 2. Zadejte adresu http portu do příslušného pole (výchozí hodnota: 80)
- 3. Zadejte adresu datového portu do příslušného pole (výchozí hodnota: 9008)

## Kapitola 5.4.2 Drátové spojení (wired)

### Postup nastavení:

- 1. Klikněte na ikonu "Network Configuration", potom "Wired" (viz obrázek v OM)
- 2. Máte na výběr 2 možnosti: "Obtain IP adress automatically" (získat IP adresu automaticky) a "Use following IP adress" (použít následující IP adresu).
- 3. Pokud zvolíte "Použít následující IP adresu", zadejte IP adresu, výchozí bránu, masku podsítě, hlavní a záložní DNS server.
- 4. Zaškrtněte "PPPoE", pokud chcete použít tento typ spojení. Zadejte uživatelské jméno (user name) a heslo (password) do příslušných polí.
- 5. Klikněte na "Save" pro uložení změn.

#### *Kapitola 5.4.3 Přesměrování portů (NET Traversal Configuration)* Postup nastavení:

- 1. Klikněte na ikonu "Network Configuration", potom "NET traversal configuration" (viz obrázek v OM).
- 2. Zaškrtněte "Transit enable"
- 3. Do internetového prohlížeče zadejte <u>www.upnpicp.com</u>, stáhněte a nainstalujte ovládací prvek ActiveX. Poté se objeví přihlašovací okno (viz obrázek v OM).
- 4. Zadejte ID zařízení a heslo a klikněte na Přihlásit (Login).

## Kapitola 5.4.4 Nastavení serveru (Server configuration)

## Postup nastavení:

- 1. Klikněte na ikonu "Network Configuration", potom "Server configuration" (viz obrázek v OM)
- Ověřte IP adresu a port v NVMS/ECMS. Povolte autoreport VNVMS/ECMS při přidávání nového zařízení. Pot zadejte zbývající informace do NVMS/ECMS. Systém zařízení automaticky přiřadí ID.
- 3. Zaškrtněte "Do you want IP camera to connect to server", zadejte IP adresu, port a ID zařízení a klikněte na Uložit (Save).

## Kapitola 5.4.5 IP notifikace

## Postup nastavení:

- 1. Klikněte na "Network Configuration" a "IP Notify" (viz obrázek v OM)
- 2. Pokud zaškrtnete "Enable notifying change of IP", při změně IP adresy na nastavený email přijde upozornění společně s novou IP adresou. Pokud je zaškrtnuto "FTP" informace o změně IP adresy bude zaslána na nastavený FTP server.

## Kapitola 5.4.6. Nastavení DDNS (DDNS configuration)

### Postup nastavení:

1. Klikněte na "Network Configuration" a "DDNS configuration" (viz obrázek v OM) Aby bylo možno tuto funkci využít, je nutné mít zaregistrovanou doménu. Nejprve si vytvořte účet u poskytovatele DDNS služby (například dyndns, 3322, atd.), potom požádejte o zaregistrování domény. Pak stačí zadat doménu do internetového prohlížeče.

2. Klikněte na Uložit (Save) pro uložení změn.

## Kapitola 5.4.7 RTSP

## Postup nastavení:

- 1. Klikněte na "Network Configuration" a "RTSP" (viz obrázek v OM), zaškrtněte "Enable RTSP sever"
- 2. Do políčka RTPS port zadejte číslo portu pro protokol RTSP (výchozí adresa 554)
- 3. Zadejte adresu serveru do políčka RTSP adress
- 4. Pokud zaškrtnete "Enable anonymous viewer login" k přihlášení k RTSP serveru nebude nutné přihlašovací jméno ani heslo.

## Kapitola 5.4.8 UPnP

## Postup nastavení:

- *1.* Klikněte na "Network Configuration" a "UPnP" (viz obrázek v OM)
- 2. Otevřete "Místa v síti" a zvolte "Zobrazit ikony pro zařízení UPnP v síti"
- 3. Klikněte na "Yes", otevře se průvodce instalací. Klikněte na Next pro pokračování. Poznámka: Pokud se nezobrazí ikona "Zobrazit ikony pro zařízení UPnP v síti", klikněte na

 $Nástroje \rightarrow Možnosti složky \rightarrow Zobrazit možnosti práce se složkou$ 

## Kapitola 5.4.9 Nastavení emailu (Mail settings)

## Postup nastavení:

Klikněte na "Network Configuration" a "Mail settings" (viz obrázek v OM)

- 1. Do pole "From email" zadejte emailovou adresu odesílatele
- 2. Do pole "User name" zadejte uživatelské jméno emailového účtu, do pole "Password" zadejte heslo k emailovému účtu.
- 3. Do pole "Server address" zadejte adresu SMTP serveru
- 4. Pomocí rozbalovacího menu "Secure connection" zvolte, zda chcete zabezpečené připojení
- 5. Do pole "Receival email address" zadejte emailové adresy příjemců.
- 6. Kliknutím na "Test your account settings" otestujete správnost nastavení.

## Kapitola 5.4.10 FTP

## Postup nastavení:

Klikněte na "Network Configuration" a "FTP" (viz obrázek v OM)

- 1. Klikněte na Add pro přidání FTP serveru.
- 2. Klikněte na Modify pro změnu nastavení uloženého FTP serveru
- 3. Klikněte na Delete pro smazání FTP serveru
- 4. Klikněte na Test pro otestování správnosti nastavení zvoleného FTP serveru

## Kapitola 5.5 Pokročilé nastavení (advanced configuration)

#### *Kapitola 5.5.1 Nastavení uživatele (user configuration)* Přidání uživatele:

- 1. Klikněte na ikonu "Advanced Configuration", potom "User configuration" (viz obrázek v OM)
- 2. Klikněte na tlačítko "Add"
- 3. Zadejte uživatelské jméno (povolena jsou pouze písmena)
- 4. Zadejte heslo do polí "Password" a "Confirm password".
- 5. Pokud chcete, aby kamera byla dostupná pouze z jednoho počítače, zaškrtněte "Binding

MAC adress" a zadejte fyzickou (MAC) adresu vašeho PC.

6. Klikněte na "OK" pro dokončení.

### Úprava uživatele:

- 1. Klikněte na ikonu "Advanced Configuration", potom "User configuration" (viz obrázek v OM)
- 2. Označte uživatele, u kterého chcete změnit údaje.
- 3. Klikněte na "Modify".
- 4. Změňte údaje podle potřeby.
- 5. Klikněte na "OK" pro uložení změn.

### Smazání uživatele:

- 1. Klikněte na ikonu "Advanced Configuration", potom "User configuration" (viz obrázek v OM)
- 2. Označte uživatele, kterého chcete odstranit.
- 3. Klikněte na "Delete".

## Kapitola 5.5.2 Nastavení standardu Onvif (Onvif configuration)

### Postup nastavení:

Klikněte na "Advanced configuration", potom "Onvif configuration" (viz obrázek v OM)

## Kapitola 5.5.3 Nastavení zabezpečení (Security configuration)

## Postup nastavení:

- 1. Klikněte na ikonu "Advanced Configuration", potom "Security configuration" (viz obrázek v OM)
- 2. Zaškrtněte "Enable IP adress filtering" (zapnout filtrování IP adres). Potom zaškrtněte buď "Deny following IP adress" pro zakázání přístupu k systému zadaným IP adresám, nebo naopak "Allow following IP adress" pro zakázání přístupu k systému všem kromě zadaných IP adres.
- 3. Pomocí tlačítka "Add" můžete přidávat do seznamu IP adresy, pomocí tlačítka "Delete" můžete mazat IP adresy ze seznamu.
- 4. Zaškrtněte "Enable MAC adress filtering" (zapnout filtrování MAC adres). Potom zaškrtněte buď "Deny following MAC adress" pro zakázání přístupu k systému zadaným MAC adresám, nebo naopak "Allow following MAC adress" pro zakázání přístupu k systému všem kromě zadaných MAC adres.
- 5. Pomocí tlačítka "Add" můžete přidávat do seznamu MAC adresy, pomocí tlačítka "Delete" můžete mazat MAC adresy ze seznamu.
- 6. Klikněte na "Save" pro uložení změn.

#### *Kapitola 5.5.4 Nastavení zálohování (configure backup & restore)* Import/export nastavení:

- 1. Klikněte na ikonu "Advanced Configuration", potom "configure backup & restore" (viz obrázek v OM)
- 2. Klikněte na "Browse" pro zvolení složky pro import/export nastavení.
- 3. Můžete importovat/exportovat všechna nastavení kromě "Nastavení uživatele (user configuration)" a "Nastavení sítě (network configuration)".

## Výchozí nastavení:

- 1. Klikněte na ikonu "Advanced Configuration", potom "configure backup & restore" (viz obrázek v OM)
- 2. Klikněte na "Load deafult".

### Kapitola 5.5.5 Restart zařízení (reboot device)

#### Postup nastavení:

- 1. Klikněte na ikonu "Advanced Configuration", potom "reboot device" (viz obrázek v OM)
- 2. Klikněte na "Reboot device".

## Kapitola 5.5.6 Aktualizace firmwaru (upgrade)

#### Postup nastavení:

- 1. Klikněte na ikonu "Advanced Configuration", potom "upgrade" (viz obrázek v OM)
- 2. Klikněte na "Browse" pro zvolení složky pro uložení nové verze firmwaru.
- 3. Klikněte na "Upgrade server firmware" pro zahájení aktualizace
- 4. Po dokončení aktualizace se systém sám zrestartuje.
- 5. Po dokončení aktualizace zavřete IE a spusťte ho znovu.
- 6. Nevypínejte kameru a neodpojujte síť, dokud není aktualizace dokončena.

## Kapitola 6 Přístup přes mobilní telefon (mobile surveillance)

## Kapitola 6.1 Síťové nastavení (Network configuration)

## Přes LAN:

**Krok 1:** Připojte zařízení přes bezdrátový router. Nastavte Dynamickou IP adresu jak u zařízení, tak u routeru.

Krok 2: Připojte se k routeru přes mobilní telefon

Krok 3: Zadejte IP adresu a port do klienta ve vašem mobilním telefonu

## Přes 3G síť:

**Krok 1:** Otevřete hlavní menu  $\rightarrow$  nastavení (setup)  $\rightarrow$  síť (network)

- Pokud používáte PPPoE, zapněte PPPoE a zadejte uživatelské jméno a heslo od ISP a klikněte na "Apply" (použít)
- > Pokud používáte statickou WAN IP adresu, zadejte IP adresu, bránu a port
- Pokud používáte LAN IP adresu, zadejte IP adresu, bránu a port, navíc je nutné nastavit přesměrování portů na lokální IP adresu (pokud používáte UPnP, není nutné nastavovat přesměrování portů)

Krok 2: Zadejte WAN IP adresu nebo doménu do internetového prohlížeče

## Kapitola 6.2 Nastavení v iPhone (By phones with iPhone OS)

#### Instalace pres telefon

Krok 1: Otevřete AppStore Krok 2: Vyhledejte "SuperLive Pro" a klikněte na "Free"

Krok 3: Klikněte na "Install App"

Krok 4: Zadejte heslo a klikněte na "OK"

### Instalace přes PC

Krok 1: Nainstalujte iTunes store

- Krok 2: Propojte mobilní telefon s PC
- Krok 3: Vyhledejte "SuperLive Pro"
- Krok 4: Klikněte na "Download"
- Krok 5: Zadejte uživatelské jméno a heslo

Krok 6: Synchronně nainstalujte software do mobilního telefonu

## SuperLive Pro

Přihlášení:

Viz obrázek v OM.

Krok 1: Zvolte typ sítě. Na výběr jsou dvě možnosti:

3G + WIFI (Video quality is high). Síť podporuje hlavní stream a substream. Živé video je automaticky zobrazeno v substreamu.

3G (Video quality is normal) Nižší kvalita obrazu.

Krok 2: Zadejte adresu serveru, uživatelské jméno a heslo.

Poznámka 1: Výchozí http port je 80. Pokud používáte jiný port, je nutné uvést adresu portu za dvojtečku na konci adresy serveru.

Poznámka 2: Výchozí uživatelské jméno je "admin", výchozí heslo je "123456". Krok 3: Klikněte na Login pro přihlášení

## Hlavní rozhraní:

Viz obrázek v OM.

| Symbol     | Funkce             |
|------------|--------------------|
| \$         | Prohlížení snímků  |
| ⇔,         | Přehrávání záznamů |
| Ø          | Nastavení          |
| 11.        | Informace          |
|            | Seznam serverů     |
| ?          | Nápověda           |
| CMS        | CMS                |
| ×          | Odhlášení          |
|            | Režim zobrazení    |
| ₩ <u>₩</u> | Oblíbený kanál     |
| Ō          | Pořízení snímku    |
| Br         | Místní záznam      |
|            |                    |

| <b>(</b> )       | Zapnout/vypnout audio                                             |
|------------------|-------------------------------------------------------------------|
| <b>.</b>         | Zapnout/vypnout hovor (zařízení musí podporovat obousměrné audio) |
|                  | Nastavení parametrů videa                                         |
| ÷                | PTZ ovládání                                                      |
| Bitrate priority | Nastavení priority při nedostatečné šířce pásma                   |

#### Stav kanálu

| Symbol | Význam                                                 |
|--------|--------------------------------------------------------|
|        | Ztráta videa                                           |
|        | Záznam podle časového plánu                            |
|        | Externí alarm                                          |
|        | Detekován pohyb                                        |
|        | Záznam na základě detekce pohybu nebo externího alarmu |
|        | Jiný stav                                              |

#### Seznam serverů

*Přidání zařízení:* Klikněte na ikonu

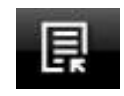

(viz obrázek v OM).

Pro přidání zařízení klikněte na "Add", objeví se dialogové okno (viz obrázek v OM). Zadejte požadované informace a klikněte na "Save"

Odebrání zařízení: Klikněte na "X" za jménem serveru pro odebrání serveru ze seznamu.

za jménem serveru pro změnu nastavení příslušného *Úprava zařízení:* Klikněte na ikonu serveru.

Záloha a obnovení: Doporučujeme čas od času zálohovat zařízení. Zálohu provedete kliknutím na tlačítko "Backup". Obnovení se provede kliknutím na tlačítko "Restore".

#### Stav sítě

| Symbol     | Význam                         |
|------------|--------------------------------|
|            | Zařízení je připojeno k síti   |
| (          | Zařízení se připojuje k síti   |
| $\bigcirc$ | Zařízení není připojeno k síti |

## Živý náhled

Po přihlášení se automaticky zapne režim živého videa.

Poznámka: Najednou lze prohlížet nejvýše 9 kanálů.

- *1.* Klikněte na "Screen mode" (viz obrázek v OM)
- 2. Na video se přesunete dlouhým stiskem okna příslušného kanálu (viz obrázek v OM)
- 3. Pokud kanál nezobrazuje video, stisknutím jeho okna lze tomuto oknu přiřadit kanál (viz obrázek v OM)
- **4.** Při zobrazení jednoho kanálu lze přiblížit obraz roztáhnutím dvou prstů přiložených na displej (viz obrázek v OM), přiblížením prstů video oddálíte (viz obrázek v OM)
- **5.** Při zobrazení jednoho kanálu lze přepínat kanály posunutím prstu po displeji vlevo nebo vpravo (viz obrázek v OM)
- 6. Pokud přetáhnete okno jednoho kanálu na okno jiného kanálu, tyto kanály si prohodí pozici.

### CMS

Krok 1: Klikněte na ikonu CMS pro zapnutí. Pokud ikona svítí zeleně, tato funkce je zapnutá.Krok 2: Klikněte na Set(0)pro zvolení kanálu. Poté klikněte na "OK" pro zobrazení videazvoleného kanálu.

### Poznámka:

- Pokud jsou ke skupině přiřazeny kanály, lze si všechny prohlédnout dvojklikem na jméno skupiny
- Při prohlížení obrazu určitého kanálu klikněte na pro zvolení jiného kanálu ze stejné skupiny.
- Kliknutím na "Exit CMS" zavřete CMS a vrátíte se na předchozí rozhraní

#### *Oblíbený kanál/skupina* Oblíbený kanál zařízení:

Klikněte na pro otevření správce zařízení. Klikněte na jméno zařízení. Označte příslušné kanály pro zařazení mezi oblíbené. Video oblíbených kanálů zobrazíte kliknutím na

Oblíbená skupina v CMS:

Otevřete CMS a označte skupinu pro zařazení mezi oblíbené. Video oblíbených skupin zobrazíte kliknutím na

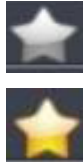

Kanál/skupina není mezi oblíbenými

Kanál/skupina je mezi oblíbenými

#### Přehrávání záznamů

Klikněte na "Playback" v rozhraní přehrávání, potom na "Search". Záznam přehrajete kliknutím na jeho jméno (viz obrázek v OM).

#### Prohlížení snímků

Klikněte na 😨

#### Nastavení

V tomto rozhraní můžete měnit místní nastavení (Local settings)

#### *Informace* Viz obrázek v OM.

## Kapitola 6.3 Nastavení v Androidu (By phones with Android OS)

Instalace

Krok 1: Spusťte "Play Store" nebo "Google market"

Krok 2: Vyhledejte "SuperLivePro"

Krok 3: Klikněte na tlačítko "Install"

Krok 4: Řiďte se instalačními pokyny. Po dokončení stahování se program automaticky nainstaluje.

#### Přihlášení

Krok 1: Nastavte síť v zařízení a vašem mobilním telefonu.

**Krok 2:** Do pole Server přihlašovacího okna zadejte WAN IP adresu nebo doménové jméno a adresu http portu. Do pole User name zadejte uživatelské jméno (výchozí: admin), do pole password zadejte heslo (výchozí: 123456).

**Krok 3:** Zaškrtněte "Remember server" pro uložení nastavení. Při příštím přihlášení potom stačí kliknout na šipku u rozbalovacího menu u pole server a zvolit příslušný server.

*Hlavní menu* Viz obrázek v O

## Živý náhled

Viz obrázek v OM.

| Symbol     | Funkce                |
|------------|-----------------------|
| -          | PTZ ovládání          |
| Ō          | Momentka              |
| ●<br>REC   | Manuální záznam       |
| « <b>)</b> | Hovor                 |
| <b>▲ 》</b> | Zapnout/vypnout audio |

| $\mathbf{x}$ | Schovat lištu  |
|--------------|----------------|
|              | Oblíbený kanál |

#### **Prohlížení snímků** Viz obrázek v OM

| Symbol      | Funkce           |
|-------------|------------------|
|             | První snímek     |
|             | Předchozí snímek |
| ►           | Další snímek     |
| <b>₩</b> -1 | Poslední snímek  |
| Q           | Přiblížení       |
| Q           | Oddálení         |
| ŵ           | Smazat snímek    |

## Přehrávání záznamů

Viz obrázek v OM.

Klikněte na "Playback", potom zvolte kanál a příslušný záznam.

| Symbol                | Funkce               |
|-----------------------|----------------------|
|                       | Pauza/Přehrávání     |
|                       | Stop                 |
| $\blacktriangleright$ | Zrychlené přehrávání |
|                       | Zpětné přehrávání    |

### Seznam serverů

Klikněte na "Server list" (viz obrázek v OM).

*Přidání serveru:* Klikněte na Save" *Úprava serveru:* Klikněte na Save"

Smazání serveru: Klikněte na 🔛

### Nastavení

Klikněte na "Settings" (viz obrázek v OM). Klikněte na "Local" pro otevření místního nastavení. Zaškrtněte kanál, který chcete přidat k oblíbeným u položky "Favorite channel". U položky "Storage" můžete nastavit parametry ukládání záznamů.

### Informace

Viz obrázek v OM.

## Kapitola 7 IP-Tool

#### Aktualizace přes IP-Tool

Poznámka: Neodpojujte zařízení od internetu ani od napájení během aktualizace, aby se předešlo poškození zařízení.

Nainstalujte program IP-Tool a spusťte ho dvojklikem na ikonu na ploše (viz obrázek v OM). Software pak automaticky prohledá síť a zobrazí připojená zařízení. Pokud se vaše zařízení neobjeví, zkontrolujte připojení. Klikněte na zařízení pro nastavení jeho parametrů (viz obrázek v OM). Při aktualizaci softwaru a kernelu PC a zařízení musí být ve stejném segmentu lokální sítě.

#### Aktualizace softwaru

Zvolte zařízení, pravým tlačítkem myši klikněte na "Upgrade software". Klikněte na "Upgrade" pro zahájení aktualizace. Neodpojujte PC ani zařízení od napájení, dokud není aktualizace kompletní. Po dokončení aktualizace se objeví okno s hlášením "Update success!" (viz obrázek v OM). Klikněte na "OK".

#### Aktualizace jádra (kernelu)

Zvolte zařízení, pravým tlačítkem myši klikněte na "Upgrade kernel". Klikněte na "Upgrade" pro zahájení aktualizace. Neodpojujte PC ani zařízení od napájení, dokud není aktualizace kompletní. Po dokončení aktualizace se objeví okno s hlášením "Update success!" (viz obrázek v OM). Klikněte na "OK".

## Nejčastěji kladené dotazy

**Otázka:** Proč se ke kameře nemohu připojit přes Internet Explorer? **Odpověď:** 

- A) Zkontrolujte síťový kabel a konektory.
- B) IP adresa je neplatná. Nastavte platnou IP adresu.
- C) Http port byl změněn, kontaktujte správce sítě, abyste získali novou adresu portu.

Otázka: Proč IP-Tool nenajde zařízení?

**Odpověď:** Antivirový program může blokovat funkci programu IP-Tool. Vypněte antivirový program a zkuste zařízení vyhledat znovu.

Otázka: Proč přes Internet Explorer nejde stáhnout ovládací prvek ActiveX?

**Odpověď:** V Internet Exploreru zvolte Nástroje  $\rightarrow$  Možnosti Internetu  $\rightarrow$  záložka Zabezpečení. Zvolte "Vlastní úroveň" a zaškrtnete "Povolit" u "Stahovat nepodepsané ovládací prvky ActiveX" a "Inicializovat a skriptovat ovládací prvky ActiveX, které nebyly označeny jako bezpečné".

Otázka: Proč neslyším žádný zvuk? Odpověď:

- A) Zkontrolujte, zda je mikrofon správně připojen.
- B) Ověřte si, jestli je audio zapnuté.

Otázka: Proč se zařízení nepřipojí k bezdrátové síti?

### Odpověď:

- A) Zkontrolujte router. Ověřte si, zda vysílá signál.
- B) Ověřte si, že router je správně zapojen a router a zařízení jsou správně nastavené.

## Kapitola 9 Specifikace

| Model                             | Vodotěsná dome IP kamera                                                                                                    |
|-----------------------------------|----------------------------------------------------------------------------------------------------|
| Snímací čip                       | 1/3" CMOS                                                                                                    |
| Video kodek                       | H.264                                                                                                    |
| Audio kodek                       | G711A                                                                                                    |
| Velikost obrazu                   | 1280x960                                                                                                    |
| Rychlost závěrky                  | 1/25s ~ 1/100000s                                                                                                    |
| Světelná citlivost                | 0 Lux (IR zapnuté)<br>0,1 Lux (IR vypnuté)                                                                                                    |
| Objektiv                          | 4mm/74°                                                                                                    |
| Rozlišení                         | 720P (1280x960, 1280x720)<br>VGA (640x480)<br>QVGA (320x240)                                                                                                |
| Streaming                         | 720P - 256 b/s ~ 6144 kb/s (1~30 fps)<br>720P - 256 b/s ~ 6144 kb/s (1~10 fps)<br>VGA: 128 b/s ~ 2048 kb/s (1~30 fps)<br>QVGA: 64 b/s ~ 512 kb/s (1~30 fps) |
| Audio                             | 1x mikrofonní vstup                                                                                                    |
| Síťové protokoly                  | TCP/IP, DHCP, PPPoE, DDNS, SMTP, UPnP,<br>RTSP, NTP                                                                                                    |
| Dosvit IR                         | 10~20 m                                                                                                    |
| Ochrana před povětrnostními vlivy | Krytí IP 66                                                                                                    |
| Síťový port                       | RJ45                                                                                                    |
| Vzdálený dohled                   | Internet Explorer, CMS software                                                                                                    |
| Maximální počet uživatelů online  | 4                                                                                                    |
| Napájení                          | DC 12V nebo PoE                                                                                                    |
| Pracovní podmínky                 | Teplota: -40°C ~ +50°C<br>Vlhkost: 10% ~ 90% relativní vlhkosti (bez<br>kondenzace)                                                                         |